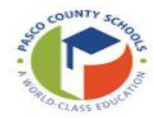

## **Activity: Approving/Rejecting Field Trips**

## Approving/Rejecting Pending Field Trips from Dashboard

- 1. Click Action Items tab
  - a. Action Items tab is the most efficient tab to approve/reject trips as it only displays pending trips
- 2. Select trip from list trip selected will be highlighted
- 3. Select Approve/Reject in ribbon
  - a. If rejecting a trip a reason will be required -Trip creator will receive email stating rejection reason
- 4. A confirmation message displays select Yes to continue and complete the transaction or No to return to the dashboard to revise transaction approval

## Approving/Rejecting Pending Field Trip from Detail

- 1. Click Action Items tab
  - a. Action Items tab is the most efficient tab to approve/reject trips as it only displays pending trips
- 2. Select trip from list trip selected will be highlighted
- 3. Select Detail in ribbon
- 4. Select Approve/Reject in Ribbon
  - a. If rejecting a trip a reason will be required -Trip creator will receive email stating rejection reason
- 5. A confirmation message displays select Yes to approve or No to exit confirmation box

## **Dashboard Searching and Filtering**

- 1. Tabs
  - a. Upcoming Trips: Any trips coming up within the next two months
  - **b.** Action Items: All pending trips
  - **c.** This year: Any trips within Fiscal year (7/1-6/30)
  - d. All Trips: All trips for school/department
- 2. Filtering leaving filtering criteria blank will default to all trips
  - a. Workflow Status
  - b. Begin/End date
  - c. Destination/Contact
  - d. Workflow Status

(!) tip

It is recommended to look for any field trips under the Action Items tab once per week for any Pending field trips

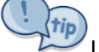

Using buttons in ribbon without selected item will affect the first item in filter

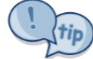

Select **Refresh Dashboard** to update recent/updated data